運用校園版 G-suite classroom 及 hangout meet 進行線上課程

一、登入學校的 gs 信箱

(桌機、筆電及蘋果裝置較佳;如要使用 andriod 手機登入相關服務,請使用手 機瀏覽器 app 並開啟桌面版網站或是電腦版網站使用。建議勿使用 play 商店下 載的 classroom 或 meet app,容易出現無法登入且需要重複建立帳號的動作) 二、如何將 classroom 課程加入 hangout meet 連結

二-1、進入課程後,點選右上角的設定<sup>(3)</sup>至課程設定頁面

| ssroom研習                                   | 訊息串  | 課堂作業 | 成員 | 成績 |                                         | ۰          |
|--------------------------------------------|------|------|----|----|-----------------------------------------|------------|
| 108google classro<br>初階<br>課程代碼 basegra [] | oom研 | 習    | 6  |    | ● 一 一 一 一 一 一 一 一 一 一 一 一 一 一 一 一 一 一 一 | <b>夏</b> + |

二-1-1、往下捲到一般設定,點擊產生 MEET 連結按鈕並儲存設定,即完成。

| 一般                                  |                 |
|-------------------------------------|-----------------|
| 課程代碼                                | baseqra 👻       |
| 訊息串                                 | 學生可以張貼訊息及留言   ▼ |
| 訊息串上的課堂作業                           | 顯示精簡通知    ▼     |
| <b>顯示已刪除的項目</b><br>只有老師可以查看已刪除的項目。  |                 |
| 監護人摘要<br>查看範例                       |                 |
| Keet Classroom 現在支援 Meet 瞭解詳情 譲學生看見 | 產生 Meet 連結      |
|                                     |                 |

二-2、紅字1是視訊連結,會出現在課程首頁標題下方;紅字2是如果不需要視 訊教學時,可以開閉課程首頁連結

| 一般                                  |                                           |
|-------------------------------------|-------------------------------------------|
| 課程代碼                                | uycihoj 👻                                 |
| 訊息串                                 | 學生可以張貼訊息及留言   ▼                           |
| 訊息串上的課堂作業                           | 顯示精簡通知    ▼                               |
| <b>顯示已刪除的項目</b><br>只有老師可以查看已刪除的項目。  |                                           |
| 監護人摘要<br>查看範例                       |                                           |
| Meet<br>Classroom 現在支援 Meet<br>瞭解詳情 | https://meet.google.com/lookup/hvkaoljshy |
| 讓學生看見                               | 2                                         |

二-3、課程首頁連結會出現於此,可直接點選紅框處即可開啟 hangout MEET 進

行視訊教學

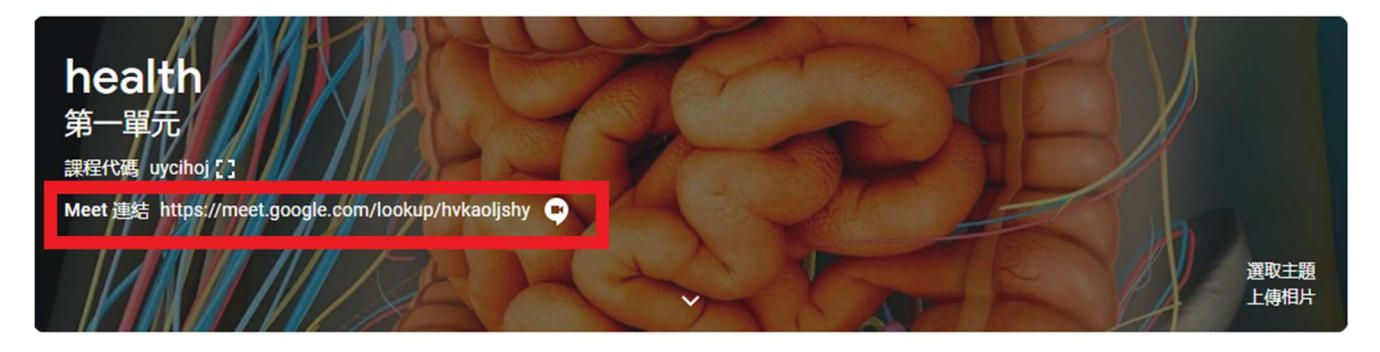

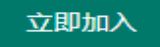

二-4、確認麥克風、攝影機狀態(紅色為關閉,白色為開啟),點選 進入會議。

G Meet

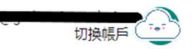

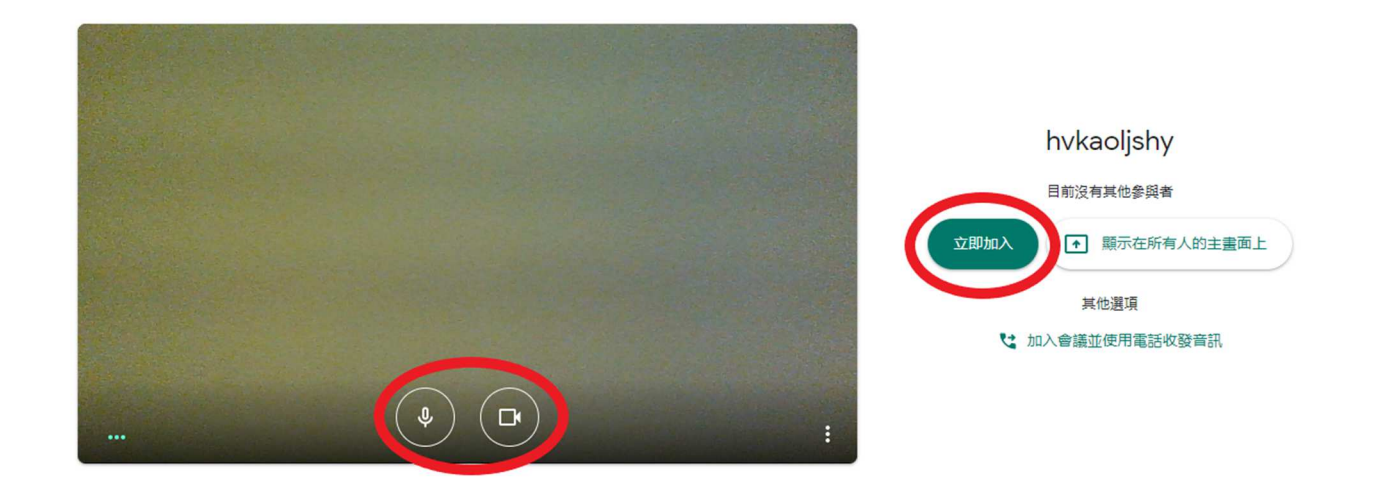

三-1、啟動教學,傳送教師電腦畫面。學生也可利用該功能進行線上分享。

| Capital Andrews | The second second second second second second second second second second second second second second second s | 왕 🗏 🦛       |
|-----------------|----------------------------------------------------------------------------------------------------|-------------|
|                 |                                                                                                    |             |
|                 | 分享應用程式視窗                                                                                                    | The states  |
|                 | 「Chrome」要求與 meet.google.com 分享重面內容,請選擇你要分享的                                                                    |             |
|                 |                                                                                                    |             |
|                 | ③ Meet - vxq-kzdh-bcu                                                                                          |             |
|                 |                                                                                                    |             |
| ANY DESCRIPTION |                                                                                                    | 顯示在所有人的主畫面上 |
|                 | ② Microsoft Edge 英大任… 単立量判別総入学的意… PRI主新 Microsoft Ed… ▼                                                        |             |
|                 | 分享 取消                                                                                                    | 日華個視窗       |
| hvkaoljshy 🔨    |                                                                                                    | ★ 立即進行簡報    |

## 三-2 可以錄製教學

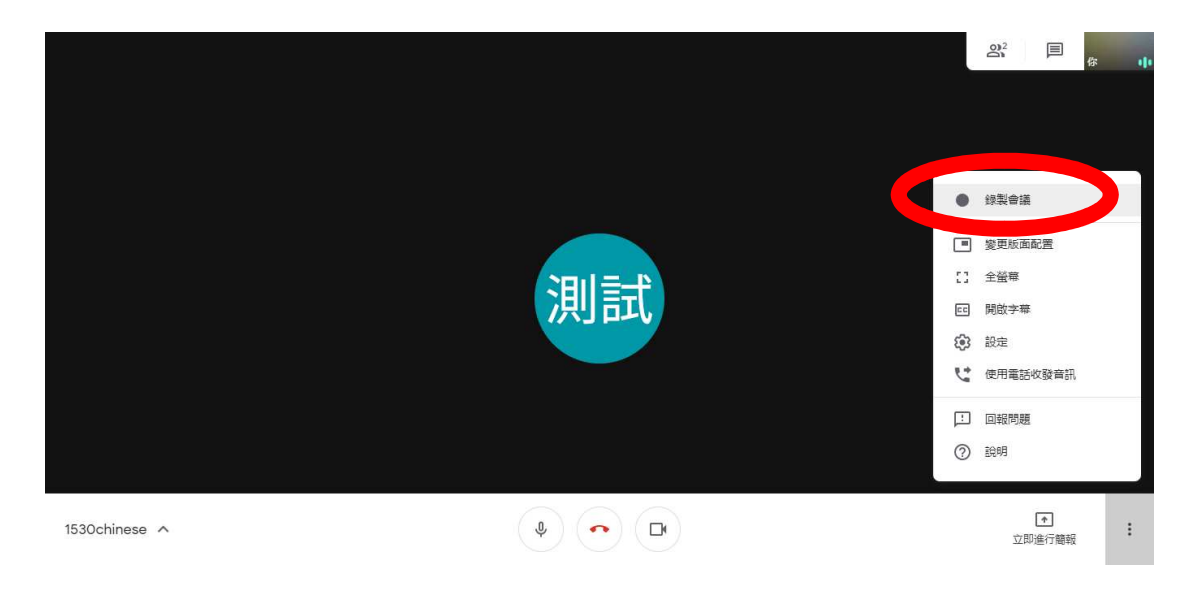

三-3靜音功能

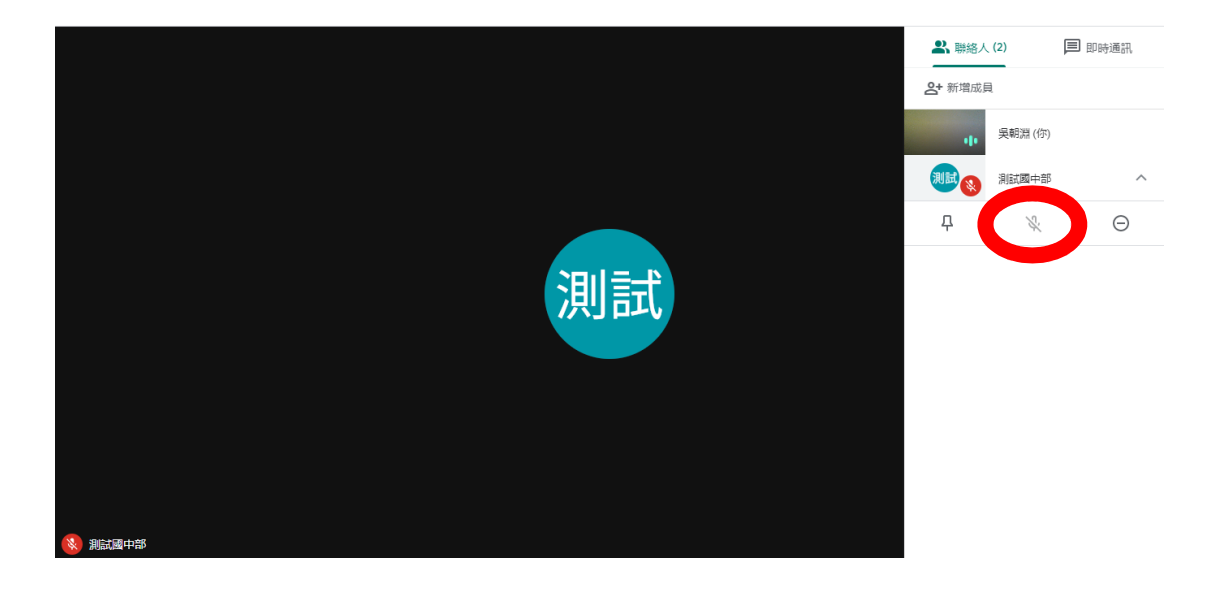